## **Palo Alto GlobalProtect Installation**

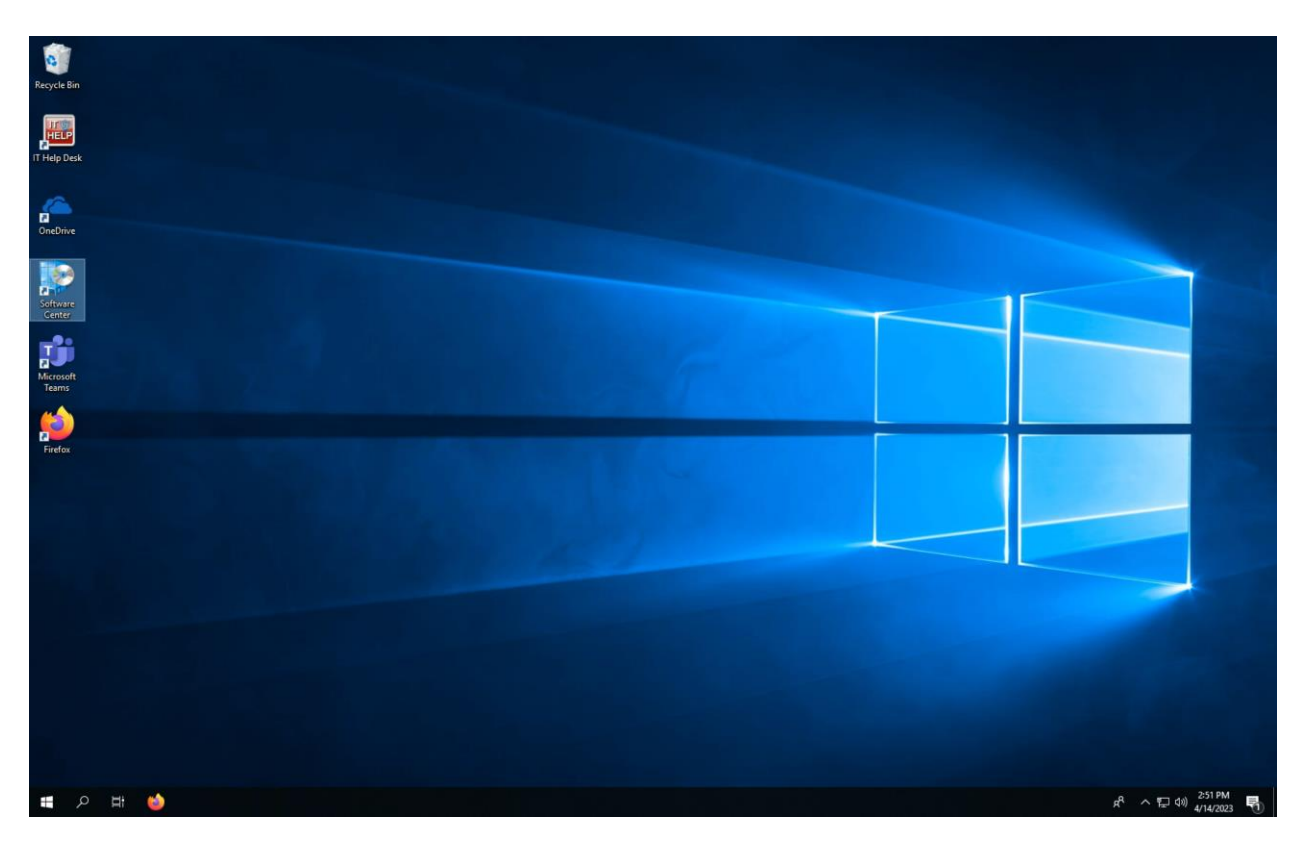

From the desktop, double click the **Software Center** icon or search and launch the app from the taskbar.

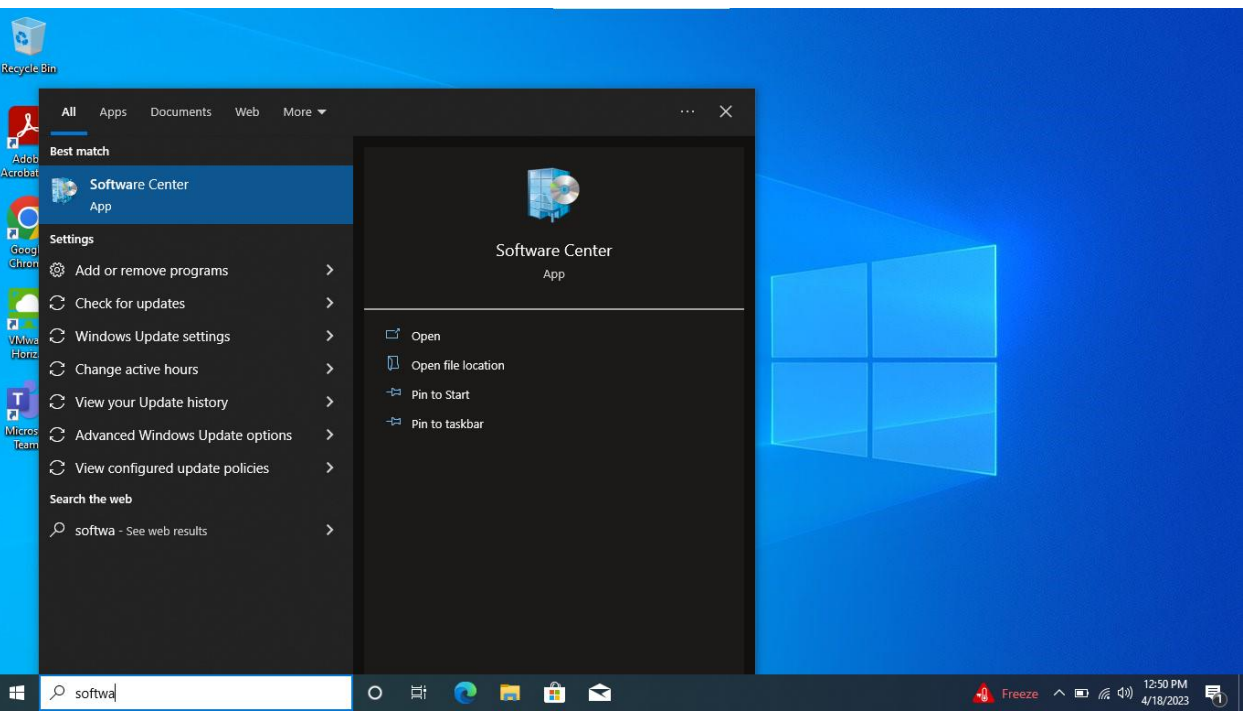

After the Software Center opens, double click on the GlobalProtect icon in the applications list and click install.

| Recycle Bin        | Difference Center   |                                                     |                                                             |                                 |                                                          |                                                        |                                                             |                                                              |                                               |                                           | - 0                                                  | ×                               |
|--------------------|---------------------|-----------------------------------------------------|-------------------------------------------------------------|---------------------------------|----------------------------------------------------------|--------------------------------------------------------|-------------------------------------------------------------|--------------------------------------------------------------|-----------------------------------------------|-------------------------------------------|------------------------------------------------------|---------------------------------|
| HELP               | TOLEDO              |                                                     |                                                             |                                 |                                                          |                                                        |                                                             |                                                              |                                               |                                           |                                                      |                                 |
| IT Help Desk       | Applications 1      | All Required                                        |                                                             |                                 |                                                          |                                                        |                                                             |                                                              |                                               | Search                                    | ع                                                    | 1                               |
| -                  | C Updates           | Filter: All                                         |                                                             | ▼ Sort by:                      | Most recent *                                            |                                                        |                                                             |                                                              |                                               |                                           | % ≔ ⊞                                                |                                 |
| OneDrive           | 🔁 Operating Systems |                                                     |                                                             |                                 |                                                          |                                                        |                                                             |                                                              |                                               |                                           |                                                      |                                 |
|                    | Installation status |                                                     |                                                             |                                 |                                                          |                                                        |                                                             |                                                              |                                               |                                           |                                                      |                                 |
| Software           | Device compliance   | 2                                                   | Microsoft*                                                  |                                 |                                                          | $\sum \alpha$                                          | $\sum \alpha$                                               | E                                                            | 0                                             |                                           |                                                      | 1                               |
|                    |                     | 0                                                   | .NET                                                        |                                 | 0                                                        | ÷                                                      | ÷                                                           |                                                              |                                               |                                           |                                                      |                                 |
| Microsoft<br>Teams |                     | Adobe Acrobat<br>Reader DC<br>Adobe<br>23.001.20143 | .Net_4.8.1<br>Microsoft<br>4.8.1                            | Google Chrome<br>Google<br>v112 | Microsoft Bitlocker<br>Client<br>Microsoft<br>2,5,1147,0 | IBM SPSS Statistics<br>29 - On Campus:<br>IBM<br>29000 | IBM SPSS Statistics<br>29 - Mobile: Instr<br>IBM<br>290.0.0 | GlobalProtect<br>Paio Alto<br>6.1.1                          | Yubico<br>Authenticator                       | CarePort Print<br>Attach                  | AthenaNet<br>Uninstall Device<br>Athena<br>3.0.0.2   |                                 |
| Firefox            |                     | Ä                                                   | 6                                                           |                                 |                                                          |                                                        |                                                             | 9                                                            | 9                                             | (                                         | Ö                                                    | -                               |
|                    |                     | Ambir Scanner<br>Uninstall<br>Ambir<br>3.8.1.9312   | Nuance Dragon<br>PowerMic VMwar<br>Nuance<br>121.4.136.2138 | Satellite BCA 101<br>101.0.4.0  | 4.7.04056ivCon<br>Room<br>EPIC<br>97.0.2                 | Satellite Status<br>Board<br>EPIC<br>103.0.7.0         | Auto-Logon -<br>AutoLogon64<br>3.1                          | Cisco Jabber<br>Cisco<br>14.1.1                              | Cisco AnyConnect<br>VPN<br>Cisco<br>4.7.04056 | Mozilla Firefox<br>Mozilla<br>101.0       | VMWare Horizon<br>View EPIC Prod 2<br>VMWare<br>2111 |                                 |
|                    |                     |                                                     | •                                                           |                                 | 6                                                        | Ó                                                      | $\sum_{\div}^{\alpha}$                                      | $\sum_{\div}^{\alpha}$                                       | Q                                             | Ð                                         | Ciblepat.                                            |                                 |
|                    |                     | Epic Survey                                         | Zoom Meetings<br>Zoom<br>5.10.4                             | Epic Training at UT<br>Shortcut | Citrix Workspace<br>Citrix<br>2204                       | Imprivata OneSign<br>Agent<br>Imprivata<br>7.8 HF2     | IBM SPSS Statistics<br>28 - On Campus:<br>IBM<br>28.0.1.1   | IBM SPSS Statistics<br>28 - Mobile: Instr<br>IBM<br>28.0.1.1 | Microsoft Edge<br>(Chromium)<br>100.0         | DocLink Smart<br>Client<br>A/tec<br>4.0.4 | Notepad++<br>notepad-plus-plus.org<br>8.1.9.2        |                                 |
|                    |                     |                                                     |                                                             | _                               |                                                          |                                                        |                                                             |                                                              |                                               |                                           |                                                      |                                 |
|                    |                     |                                                     |                                                             |                                 |                                                          |                                                        |                                                             |                                                              |                                               |                                           |                                                      |                                 |
| م 🖪                | н 🍅 💽               |                                                     |                                                             |                                 |                                                          |                                                        |                                                             |                                                              |                                               |                                           | Å ~ ₽                                                | <sup>2:52 PM</sup><br>4/14/2023 |

| Recycle Bin  | Software Center                                                 |                       |                                                                                                    | - 0               | ×               |            |
|--------------|-----------------------------------------------------------------|-----------------------|----------------------------------------------------------------------------------------------------|-------------------|-----------------|------------|
| IT Help Desk | TOLEDO                                                          | Applications > Applic | ation details                                                                                                    |                   | Ŕ               |            |
| In Halp Deak | C Updates Operating Systems Installation status Options Options | Applications > Applic | ation details<br>GlobalProtect<br>Published by Palo Alto<br>Instal<br>Palo Alto's VPN client<br>Status: Avaibele<br>Weison: 61<br>Status: Avaibele<br>Weison: 80<br>Status: Avaibele<br>Status: Avaibele<br>Status: Av |                   | ۲<br>۲          |            |
| م<br>1       | H 🔮 💽                                                           |                       |                                                                                                    | <del>ي</del> ام 4 | 2:521<br>4/14/2 | PM<br>2023 |

Once the install is complete, you will be prompted to log in. Sign in with your organizational account which is your <u>username@rockets.utoledo.edu</u> log in and your UTAD password. Once this information is entered, you should receive an alert for multifactor authentication to approve.

You may be notified that a new version is available to download. Proceed to download and install the new version.

| Resyde din                                                                                                    |                                                                                                    |                                      |
|----------------------------------------------------------------------------------------------------|----------------------------------------------------------------------------------------------------|--------------------------------------|
| Acoba                                                                                                    |                                                                                                    |                                      |
| Google<br>Gionale                                                                                                    | GlobalProtect Update X New Updates Available! You can download the new version to improve productivity and performance.                                       |                                      |
|                                                                                                    | Not Now Download                                                                                                    |                                      |
|                                                                                                    |                                                                                                    |                                      |
|                                                                                                    |                                                                                                    |                                      |
| 🗄 🔎 Type here to search 🛛 O                                                                                                    | # 🕐 🖩 🖻 🖬 🥐 🥐                                                                                                    | 🍯 42°F Sunny へ 🗞 🕄 🐿 🦟 🕬 4/19/2023 🖣 |
|                                                                                                    |                                                                                                    |                                      |
| Rtsyde #in                                                                                                    |                                                                                                    |                                      |
| Recycle Bin<br>Acoba<br>Acoba De                                                                                                    |                                                                                                    |                                      |
| Revyele Bin<br>Abbie<br>Anobie De<br>Google<br>Groupe                                                                                                    | GlobalProtect Update ×                                                                                                    |                                      |
| Recycle Bin<br>Actoba<br>Actoba<br>Coogle<br>Gloogle<br>Gloogle<br>Recycle Bin<br>Coogle<br>Coogle                                                                                                    | <ul> <li>GlobalProtect Update</li> <li>X</li> <li>Movement of the stall the new version 6.1.1-5?</li> </ul>                                                   |                                      |
| Signed allow         Alabie Alabie Alabie         Alabie Alabie Al | <ul> <li>GlobalProtect Update ×</li> <li>Ownloaded Successfully!</li> <li>Do you want to install the new version 6.1.1-5?</li> <li>Not Now Install</li> </ul> |                                      |
| Reyele bit         Acida Acida Be         Acida Be         Coola Be         Coola Be         Vinnat Bere         Vinnat Bere         Faran Bere                                                                                                    | GlobalProtect Update       X         Omega       Downloaded Successfully!         Do you want to install the new version 6.1.1-5?       Not Now               |                                      |
| Signal         Abbe<br>Abbe<br>Abbe<br>Abbe<br>Abbe         Abbe<br>Abbe         Abbe         Abbe         Abbe         Abbe         Abbe         Abbe         Abbe         Abbe         Abbe         Abbe         Abbe         Abbe         Abbe         Abbe         Abbe         Abbe         Abbe         Abbe         Abbe         Boo         Boo         Boo      B                                                                                                    | GlobalProtect Update × Ownloaded Successfully! Do you want to install the new version 6.1.1-5? Not Now retall                                                 |                                      |

Once installed, click on the carot (^) on your taskbar. There is a small round world icon. Hover over it and it will show the connection status of the VPN **as connected** or **not connected**.

Clicking on this icon will open the application and show the status. Clicking on the top right menu bars will open a menu with options to refresh the connection or open settings.

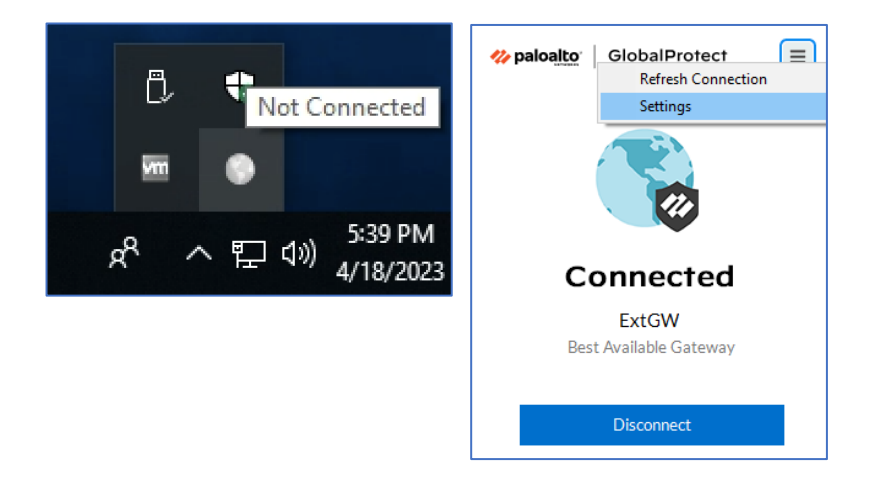

Clicking on the settings menu will show the details of your connection which includes the IP address, session uptime, protocol, and remaining days for log in lifetime. You will be disconnected and have to log in again once the log in lifetime expires. You may also sign out from this screen.

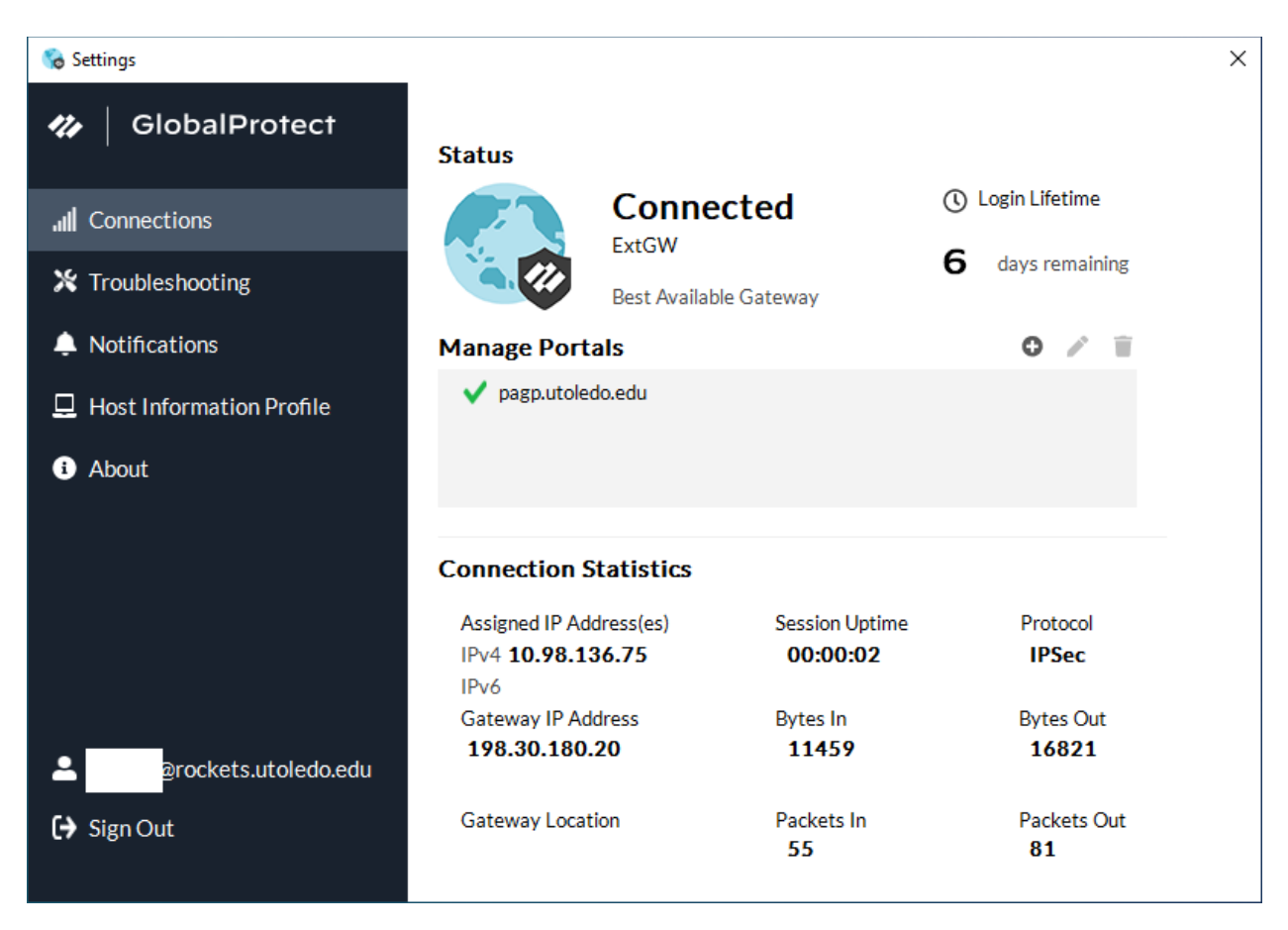

Any issues should be reported to the Help Desk by calling 419-530-3960 or 419-383-2400, or entering a ticket online at <u>https://ithelp.utoledo.edu/User/Dashboard</u>. Be sure to include your username, the approximate time of the error, and any error messages displayed.